**CTI Products** 

# RadioPro<sup>™</sup> IP Gateway Installation Guide for Motorola MOTOTRBO Radios (XPR 2500, 45xx, 55xx)

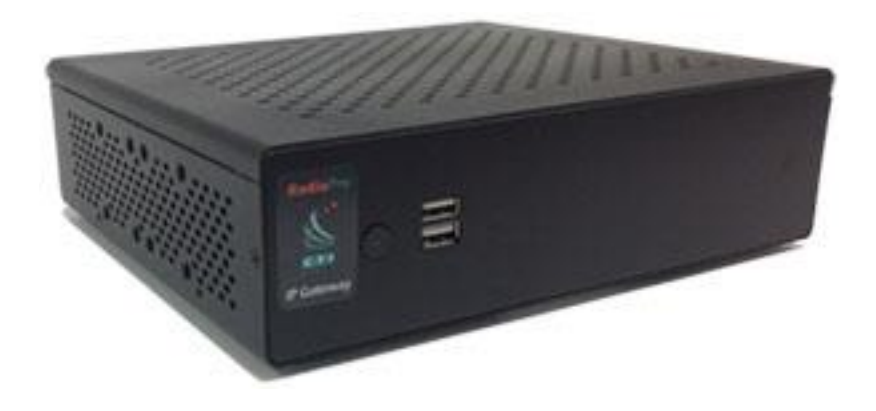

Document # S2-61903-830 For Version 8 Software

#### **Contact Us**

Support, replacement part ordering, and service may be arranged by contacting our Cincinnati office. Parts for service can be returned following a request of a Return Material Authorization.

CTI Products, Inc. 1211 W Sharon Rd Cincinnati, OH 45240

513-595-5900

support@ctiproducts.com

#### Disclaimer

Information in this document is provided with best efforts for completeness and accuracy. However, no guarantee is expressed or implied, and details may change without notice.

Fonts used in this document: *Technical terms Cross-references within this document* <u>Hyperlinks to other documents or web pages</u> Warnings Software menus, menu options, folders, pages, and parameters

Software parameter values

## Contents

| 1 OVERVIEW                                                     | 4  |
|----------------------------------------------------------------|----|
| 1.1 System Planner Document and Template                       | 4  |
| 1.2 Required Items                                             | 4  |
| 1.2.1 Radio Interface Cable                                    | 4  |
| 1.2.2 Control Station Radio                                    | 4  |
| 1.2.3 Radio Programming Cable                                  | 4  |
| 2. FEATURE AVAILABILITY                                        | 5  |
| 3. CONFIGURATION AND INSTALLATION                              | 6  |
| Step 1a. for Motorola XPR 45XX & 55XX (Voice):                 | 7  |
| Configure Control Station Radio (For Voice) using MOTOTRBO CPS | 7  |
| Step 1b. for Motorola XPR 45XX & 55XX (DATA):                  |    |
| Configure Control Station Radio (For Data) using MOTOTRBO CPS  |    |
| Step 1c. for Motorola XPR 45XX / 55XX Connect Plus Radios :    |    |
| Configure MOTOTRBO Connect Plus Option Board                   |    |
| Step 1d. for Motorola MOTOTRBO Subscriber Radios:              |    |
| Configure Subscriber Radios for ARS, GPS, and TMS              |    |
| Step 1e. for Motorola XPR 2500 Radio:                          |    |
| Configure Control Station Radio (For Voice) using MOTOTRBO CPS |    |
| Step 1f. for Motorola MOTOTRBO Repeater:                       |    |
| Configure Motorola Repeaters for Enhanced GPS Option           |    |
| Step 2. for Motorola MOTOTRBO systems:                         |    |
| Connect the RadioPro IP Gateway to the Control Station Radio   |    |
| Step 3. Configure RadioPro IP Gateway                          |    |
| 4. APPENDIX                                                    |    |
| 4.1 Appendix - IP Addressing                                   |    |
| 4.2 Appendix – Radio Interface Cables                          |    |
| Motorola MOTOTRBO XPR4550/5550                                 |    |
| Motorola MOTOTRBO XPR2500                                      |    |
| 5. INDEX                                                       |    |
| 6. SYSTEM PLANNER TEMPLATE PAGE 1 OF 2                         | 34 |
| RadioPro IP Gateways                                           |    |
| 6. SYSTEM PLANNER TEMPLATE PAGE 2 OF 2                         | 35 |
| RadioPro Dispatch Clients                                      | 35 |
| RadioPro Solo, Talk, and Mobile Clients                        |    |

## **1** OVERVIEW

This Manual will focus on configuring and using the Motorola MOTOTRBO Radios with the RadioPro System.

Please Refer to the <u>RadioPro IP Gateway Installation Guide</u> for general installation information relevant for all radio system types.

## **1.1 System Planner Document and Template**

The <u>*RadioPro System Planner for Motorola MOTOTRBO S2-61645* includes examples for various MOTOTRBO radio network topologies and should be consulted if the RadioPro Dispatch client is being deployed.</u>

Use the System Planner Template on page 34 of this document in the planning phase of a project to record IP addresses, usernames, passwords, serial numbers, and device names.

## **1.2 Required Items**

### 1.2.1 Radio Interface Cable

A radio interface cable must be ordered for each IP Gateway from the following table:

| Control Station Radio | Cable Part # |
|-----------------------|--------------|
| Motorola XPR4550/5550 | S2-61431     |
| Motorola XPR2500      | S2-61916     |

Other cables are available to connect a dedicated data revert radio. Contact CTI for more information.

## 1.2.2 Control Station Radio

Each Control Station radio used for voice requires one IP Gateway. The control station radio connected to the IP Gateway **must at least have the minimum firmware version listed below**. Motorola's CPS (Customer Programming Software) software will be needed to configure the control station radio.

| Control Station Radio                                 | Minimum<br>Version | Programming<br>Software |
|-------------------------------------------------------|--------------------|-------------------------|
| Motorola MOTOTRBO in Conventional, IPSC, Cap+, or LCP | 1.08.0             | CPS                     |
| Motorola MOTOTRBO in Connect Plus mode                | 2.2.0              | CPS                     |
| Motorola MOTOTRBO Connect Plus Option Board           | 1.3.0              | CPS                     |

## 1.2.3 Radio Programming Cable

Either the Motorola programming cable or the RadioPro Gateway cable may be used with the CPS software to configure the Control Station radio.

**Note:** A programming cable connected to the front microphone connector on the Control Station radio may prevent communications to a RadioPro IP Gateway through the Rear Accessory Connector.

WARNING: Remove any other cables from the front microphone connector before attempting to connect and use the RadioPro IP Gateway or a programming PC on the rear accessory connector. The front and rear ports cannot be engaged at the same time.

# 2. FEATURE AVAILABILITY

### Motorola MOTOTRBO Systems

Depending on MOTOTRBO System Type, some features may not be available. Use the following table to determine if a feature discussed in this document is not available.

| System Type<br>Feature               | Anal<br>og | Conv.<br>Digital | Cap +        | IP Site<br>Connect | Linked<br>Cap + | Connect<br>Plus |
|--------------------------------------|------------|------------------|--------------|--------------------|-----------------|-----------------|
| Voice<br>Dispatch                    | ~          | ~                | ~            | ~                  | ~               | ~               |
| Text<br>Messaging                    | -          | $\checkmark$     | $\checkmark$ | $\checkmark$       | ~               | -               |
| GPS Mapping                          | -          | ~                | $\checkmark$ | $\checkmark$       | ~               | -               |
| ARS                                  | -          | ~                | $\checkmark$ | $\checkmark$       | $\checkmark$    | -               |
| Private Call                         | -          | ~                | $\checkmark$ | $\checkmark$       | $\checkmark$    | <b>~</b>        |
| Remote<br>Monitor                    | -          | ~                | ~            | ~                  | ~               | ~               |
| Remote<br>Enable/Disabl<br>e         | -          | ~                | $\checkmark$ | $\checkmark$       | $\checkmark$    | ~               |
| Telephone<br>interconnect<br>Rec/Mon | -          | ~                | $\checkmark$ | $\checkmark$       | ~               | ~               |

## **3. CONFIGURATION AND INSTALLATION**

Use the steps in the following table to install a RadioPro System. Each step is discussed in detail starting on page **7**. Following installation of the IP Gateway in Step 5, at least one Client must be installed from Step 6.

| Step # | Description                                                     | Motorola MOTOTRBO                                                                                                    |
|--------|-----------------------------------------------------------------|----------------------------------------------------------------------------------------------------|
| 1a     | Configure XPR 45xx / 55xx Control<br>Station Radio(s) for Voice | S2-61903, page 7<br>IP Gateway Installation Guide                                                                          |
| 1b     | Configure XPR 45xx / 55xx Control<br>Station Radio(s) for Data  | Same as the previous Step 1a                                                                                               |
| 1c     | Configure MOTOTRBO Connect<br>Plus Option Board                 | S2-61903, page 17<br>IP Gateway Installation Guide<br>(Required only if Connect Plus.)                                     |
| 1d     | Configure Subscriber Radios for ARS, GPS, and TMS               | S2-61903, page 18<br>IP Gateway Installation Guide<br>(Required only for ARS, GPS, or TMS. Not required for Connect Plus.) |
| 1e     | Configure XPR 2500 Control<br>Station Radio(s) for Voice        | S2-61903, page 22<br>IP Gateway Installation Guide                                                                         |
| 1f     | Configure MOTOTRBO repeater(s)<br>for Enhanced GPS option       | S2-61903, page 26<br>IP Gateway Installation Guide<br>(Required only for GPS data using Enhanced GPS.)                     |
| 2      | Connect RadioPro IP Gateway to<br>Control Station Radio         | S2-61903, page 27<br>IP Gateway Installation Guide                                                                         |
| 3      | Configure RadioPro IP Gateway(s)<br>using ICU.exe               | S2-61903, page 28<br>IP Gateway Installation Guide                                                                         |

Please Refer to the <u>RadioPro IP Gateway Installation Guide</u> for additional installation steps relevant for all radio system types.

## Step 1a. for Motorola XPR 45XX & 55XX (Voice):

## Configure Control Station Radio (For Voice) using MOTOTRBO CPS

| Theory and the second second s |                   |                           |
|----------------------------------------------------------------------------------------------------|-------------------|---------------------------|
| MOTOTRBO Radio                                                                                                    | Programming Cable |                           |
|                                                                                                    | CPS for           | Connect Plus Option Board |

Follow the 9 steps in this section to configure Control Station Radios for both Voice and Data operation.

Use MOTOTRBO CPS (Motorola's Customer Programming Software) to configure MOTOTRBO radio parameters using the following steps. (CTI Cable S2-61431 may be used for programming instead of the Motorola programming cable.)

- 1. From the **View** menu, choose **Expert**.
- 2. General Settings folder:
  - a. The **Radio IDs** of the *Voice Radio* and the *Data Revert Radio* that share a RadioPro IP Gateway must be the same.
  - b. Disable GPS.

| e Device Licenses Tools Help                                                            |                                                                                                    |   |
|-----------------------------------------------------------------------------------------|----------------------------------------------------------------------------------------------------|---|
| िक्र ⊨ ) = ) ही<br>Open Save Read Write                                                 | 불료 극료보 ↑료 ☆ ★립<br>Clone Express Update Register Activate                                                                                     |   |
| 50eDispatch_VoiceID_5506[Demo Settings] 🕨 Gene                                          | eral Settings                                                                                                    | 3 |
| t Categories                                                                            | General Audio Profile Microphone Battery Saver Alerts                                                                                        |   |
| Configuration                                                                           | Persistent LRRP Requests Lone Worker Power Up Password and Lock                                                                              | c |
| Device Information                                                                      | Front Programming Password Delete All                                                                                                    |   |
| ▼ 🗍 General                                                                             |                                                                                                    |   |
| Welcome Bitmap                                                                          | General                                                                                                    | 1 |
| Language Packs                                                                          | General                                                                                                    |   |
|                                                                                         | Radio Alias Dispatch 1                                                                                                    |   |
| General Settings                                                                        |                                                                                                    |   |
| General Settings 😥                                                                      | 2a h Radio ID 100                                                                                                    |   |
| General Settings  Accessories  Control Buttons                                          | 2a b Radio ID 100                                                                                                    |   |
| General Settings Accessories Control Buttons Text Messages                              | 2a b Radio ID 100<br>GNSS GPS/QZSS                                                                                                    |   |
| General Settings 42  Accessories  Control Buttons Text Messages Telemetry               | 2a b<br>Radio ID<br>GNSS<br>GNSS<br>GNSS<br>Private Calls                                                                                    |   |
| General Settings Control Buttons Control Buttons Text Messages Telemetry Menu Menu      | 2a b     Radio ID     100       GNSS     GNSS     GNSS       Frivate Calls     G       Site Search Timer (sec)     15                        |   |
| General Settings  Control Buttons Control Buttons Text Messages Telemetry Menu Security | 2a b     Radio ID     100       GNSS     GNSS     GNSS       GNSS     GPS/QZSS       Private Calls     G       Site Search Time (see)     15 |   |

c. In the Microphone section, change Analog Mic AGC and Digital Mic AGC to Unchecked.

| 5550eDispatch_Voice5506[Demo Settings].ctb2 - MOTOT<br>File Device Lineare Table Hele                                                                            | RBO CPS 2.0 —                                                                                                    | × |
|----------------------------------------------------------------------------------------------------|----------------------------------------------------------------------------------------------------|---|
| Image     Device     Deleties     I does     meip       Open     Save     Read     Write     Clor       5550eDispatch_VoiceID_5506[Demo Settings]     General St | e Clone Express Update Register Activate                                                                              | × |
| Set Categories                                                                                                    | General Audio Profile Microphone Battery Saver Alerts Persistent LRRP Requests Lone Worker Power Up Password and Lock |   |
| Bevice Information     General     Welcome Bitmap     Language Packs                                                                                             | Front Programming Password Delete All                                                                                 | ^ |
| General Settings Control Buttons                                                                                                    | Analog Mic AGC Digital Mic AGC Analog Mic Aga Analog Mic Aga Analog Mic Gain (dB)                                     |   |
| Text Messages Telemetry                                                                                                    | Digital Mic Gain (dB) -3                                                                                              |   |
|                                                                                                    |                                                                                                    | - |

d. In the **Persistent LRRP Requests** section, verify that **Save** and **Delete** parameters are **Unchecked**.

| File Device Licenses Tools Help                                           | ~ |
|---------------------------------------------------------------------------|---|
|                                                                           |   |
| िया ो में कि कि कि कि कि कि कि कि कि कि कि कि कि                          |   |
| cti xpr 2500ctb 🔸 General Settings*                                       | × |
| Set Categories                                                            |   |
| Configuration     Password and Lock Front Programming Password Delete All |   |
| Device Information     OPersistent LRRP Requests                          | • |
| Language Packs                                                            |   |
| Accessories Octone Worker                                                 |   |
| Control Buttons Response Timer (min) 10                                   |   |
| Text Messages Reminder Timer (sec)                                        | 1 |
| ☐ Menu<br>P Security OP Power Up                                          |   |
| MDC Status                                                                |   |
| Desired Channel Zone None                                                 | - |
| Validation Results Warning Messages Search Results Help                   |   |

- 3. Accessories folder:
  - a. Change Ignition Sense to On/Off Or Ignition.
  - b. Change Analog Rear Mic Gain to +10db. (This setting is not needed for a *Data Revert Radio*.)
  - c. Change Digital Rear Mic Gain to +10db. (This setting is not needed for a Data Revert Radio.)

**Note:** The above mentioned 'Rear Mic Gain Settings' may tolerate <u>minor</u> adjustments to optimize mic audio levels.

Warning: Do not set levels outside the range of +9db to +11db, or adverse audio quality will be the result!

d. Change Cable Type to Rear PC and Audio.

| \$5550eDispatch_Voice\$506[Demo Settings].ctb2 - MOTOTRBO CPS 2.0 —                                                                                                    |            | ×     |
|----------------------------------------------------------------------------------------------------|------------|-------|
| File Device Licenses Tools Help<br>Tools Help<br>Save Read Write Clone Express Update Register Activate<br>5550eDispatch.VoiceID.5506[Demo Settings] > Accessories                                                                                                    |            | ×     |
| Set Categories                                                                                                    |            |       |
| <ul> <li>Configuration</li> <li>Device Information</li> <li>General</li> <li>Veluce Bitmap</li> <li>Language Packs</li> <li>General Settings</li> <li>Accessories 20</li> <li>Technetry</li> <li>Technetry</li> <li>Telemetry</li> <li>Menu</li> <li>Security</li> <li>Network</li> <li>Voice Announcement</li> <li>Voice Announcement</li> </ul> |            | Ē     |
|                                                                                                    |            |       |
| validation results warning messages bearch results Heip<br>Serial Numb                                                                                                    | er: 511TU) | (8748 |

- 4. Network folder:
  - a. Typically, the factory default Radio IP Address programmed into the Control Station radios 'Network' tab, does not need to be changed. However, it must be on a different subnet than the RadioPro IP Gateway that is connected to it via the Rear Accessory Connector. See *4.1 Appendix IP Addressing* on page *30* for more information.

For radios sharing an IP Gateway, the following rules must be met:

- i. All radios sharing an IP Gateway MUST have the SAME Radio ID.
- ii. All radios sharing an IP Gateway MUST be on DIFFERENT IP subnets.

See <u>RadioPro System Planner for Motorola MOTOTRBO</u> for more details and system diagrams.

iii. The **IP address** of the *Voice Radio* must be LOWER than the **IP addresses** of the *GPS Data Revert Radio(s)*.

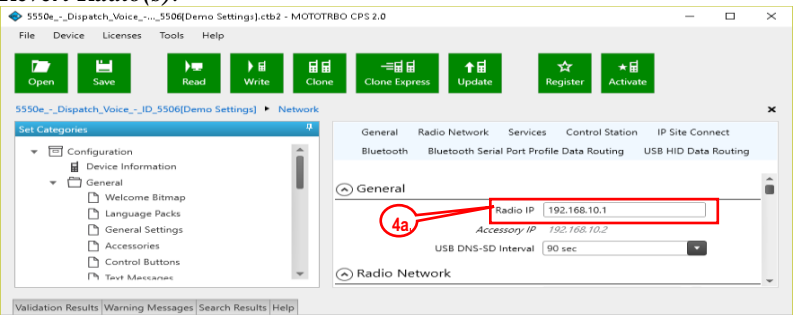

b. Change **Forward to PC** to **Via USB**. This step is required for the *Text Message* function when using RadioPro Dispatch, Solo, Talk, or Talk for Mobile client.

| \$550eDispatch_Voice5506[Demo Settings].ctb2 - MC       | ITOTRBO CPS 2.0 —                                                         | × |
|---------------------------------------------------------|---------------------------------------------------------------------------|---|
| File Device Licenses Tools Help                         |                                                                           |   |
|                                                         |                                                                           |   |
|                                                         | ▋▋ ─▋▋ ↑▋ ☆ ★▋                                                            |   |
| Open Save Read Write                                    | Clone Clone Express Update Register Activate                              |   |
| 5550eDispatch_VoiceID_5506[Demo Settings]  • Netwo      | ork                                                                       | × |
| Set Categories                                          | General Radio Network Services Control Station IP Site Connect            |   |
| ▼                                                       | Bluetooth Bluetooth Serial Port Profile Data Routing USB HID Data Routing |   |
| Device Information                                      |                                                                           |   |
| ▼ 🛱 General                                             | CAI Group Network 225                                                     | - |
| 🗋 Welcome Bitmap                                        | Protected Mode Control Station                                            |   |
| Language Packs                                          | Max TX PDU Size (bytes) 750                                               |   |
| General Settings                                        | Telemetry UDP Port 4008                                                   |   |
| Accessories                                             | (4b)                                                                      |   |
| Control Buttons                                         | Forward to PC Via USB                                                     |   |
| Text Messages                                           | Services                                                                  | - |
|                                                         |                                                                           |   |
| Validation Results Warning Messages Search Results Help |                                                                           |   |

c. The ARS Radio ID and TMS Radio ID fields MUST be blank.

| ♦ 5550e,Dispatch_Voice,5506(Demo Settings).ctb2 - MOTOTRBO CPS 2.0 -     □     File Device Licences Tools Help                    | ×       |
|----------------------------------------------------------------------------------------------------|---------|
| Copen Save Read Write Clone Express Update Register Activate                                                                      |         |
| S550eDispatch_VoiceID_S506[Demo Settings]  Network Set Categories  General Radio Network Services Control Station IP Site Connect | ×       |
| Configuration     Bluetooth Bluetooth Serial Port Profile Data Routing USB HID Data Routi                                         | ng      |
| General     General     Services                                                                                                  | ^       |
| Welcome Bitmap Language Packs ARS Radio ID 0 - (Blank)                                                                            | _       |
| C General Settings C ARS LIDP Port 4005                                                                                           |         |
| Control Buttons TMS Radio ID 0 - (Blank)                                                                                          |         |
| Text Messages TMS IP 0.0.0.0                                                                                                    |         |
| Menu User Defined UDP Port 1 0 - Disabled                                                                                         |         |
| User Defined UDP Port 2 0 - Disabled                                                                                              | -       |
| Validation Results Warning Messages Search Results Help                                                                           |         |
| Serial Number: 511                                                                                                    | TUX8748 |

#### 5. Signaling Systems folder:

This step is required if a RadioPro client will be sending an emergency indication to other radios. (Also, see Step 7d below for required setup of **Channels** folder.)

Right-Click **MDC**, **Digital**, or **Capacity Plus**, depending on type of channel(s) programmed in radio. Then click **Add**, and then **System**. Choose appropriate parameters for the **Signaling System** being added.

| 5550eDispatch_Voice5506[Demo Settings].ctt<br>File Device Licenses Tools Help                                                                                                    | 2 - MOTOTRBO CPS 2.0                 | >                         |
|----------------------------------------------------------------------------------------------------|--------------------------------------|---------------------------|
| Image: Source of the source of the source of the | 료료 -=료료 tale<br>Clone Express Update | ☆ ★료<br>Register Activate |
| Set Categories 4                                                                                                    | G                                    | ieneral                   |
| ▼                                                                                                    |                                      |                           |
| Device Information                                                                                                    | 🔿 General                            |                           |
| General      Iob Tickets                                                                                                    | System Name                          | Sys1                      |
| ▼                                                                                                    | Alarm Type                           | Regular                   |
| Signaling Systems                                                                                                    | Mode                                 | Emergency Alarm           |
| MDC Systems                                                                                                    | Revert Channel Zone                  | None                      |
| Quik-Call II Systems                                                                                                    | Revert Channel                       | Selected                  |
| Digital Emergency Systems                                                                                                    | Contact                              | None                      |
| Capacity Plus Emergency System                                                                                                    | 5a. ACK Required                     |                           |
| Sys1                                                                                                    | Impolite Retries                     | 15                        |
| Phone Systems                                                                                                    | Polite Retries                       | 5                         |
| Contacts                                                                                                    | Cycles                               | 3                         |
| RX Group Lists                                                                                                    | TX Cycle Time (sec)                  | 10                        |
| Zone/Channel Assignment                                                                                                    | RX Cycle Time (sec)                  | 10                        |
| Capacity Plus Lists                                                                                                    | TX Interrupt                         |                           |
|                                                                                                    | Preamble                             | Default                   |
|                                                                                                    |                                      |                           |
| Validation Results Warning Messages Search Results                                                                                                    | Help                                 |                           |
|                                                                                                    |                                      | Serial Number: 511TUX874  |

- 6. **Contacts** folder:
  - a. Right-Click **MDC**, **Digital**, or **Capacity Plus**, depending on type of channel programmed in radio. Then click **Add**, **Group Call**, and then enter the **Call ID** (Group ID programmed in radio). This step is required for *Group Calls*.
  - b. Right-Click **MDC**, **Digital**, or **Capacity Plus**, depending on type of channel programmed in radio. Then click **Add**, and then **All Call**. This step is required for the *All-Call* function when using RadioPro Dispatch.

|               | Licenses Tools Help                                                                                         |                                |                                                                                                    |                                                                        |         |   |  |
|---------------|----------------------------------------------------------------------------------------------------|--------------------------------|----------------------------------------------------------------------------------------------------|------------------------------------------------------------------------|---------|---|--|
| 7<br>Onen     | Save Bead                                                                                                   | ▶ 🖬 🖬 🖬 🚽 ·<br>Write Clone Clo | ==⊟ ⊟ ↑ ⊟<br>ne Express Undate                                                                                   | San tariater Activate                                                  |         |   |  |
|               |                                                                                                    |                                |                                                                                                    |                                                                        |         |   |  |
| 50eDispat     | tch_VoiceID_5506[Demo Settin                                                                                | gs] 🕨 Contacts 🕨 Group ca      | ill 56*                                                                                                    |                                                                        |         |   |  |
| et Categories | . <del>Ф</del>                                                                                              |                                | D                                                                                                    | igital                                                                 |         |   |  |
|               | Lift Maint 3 🔺                                                                                              |                                |                                                                                                    |                                                                        |         |   |  |
|               | Lift Maint 4                                                                                                |                                | Contact                                                                                                    | Group call 56                                                          |         |   |  |
|               | Trail/Vhc Mnt 1                                                                                             | <b>A</b>                       |                                                                                                    |                                                                        |         |   |  |
|               | Trail/Vhc Mnt 2                                                                                             | G MDC                          |                                                                                                    |                                                                        |         |   |  |
|               | Trail/Vhc Mnt 3                                                                                             |                                |                                                                                                    |                                                                        |         |   |  |
|               | Race Club 1                                                                                                 | Quik-Call II                   |                                                                                                    |                                                                        |         |   |  |
|               | Race Club 2                                                                                                 |                                |                                                                                                    |                                                                        |         |   |  |
|               | Page Chub 2                                                                                                 | 🔿 Digital                      |                                                                                                    |                                                                        |         |   |  |
|               | Nace Club 5                                                                                                 |                                |                                                                                                    |                                                                        |         |   |  |
|               | Open 1                                                                                                    | Θ                              |                                                                                                    |                                                                        |         |   |  |
|               | Open 1<br>Open 2                                                                                            | Θ                              | C-#17                                                                                                    | C                                                                      |         | _ |  |
|               | Open 1<br>Open 2<br>Open 3                                                                                  | Θ                              | Call Type                                                                                                    | Group Call                                                             |         |   |  |
|               | Open 1<br>Open 2<br>Open 3<br>Events                                                                        | Θ                              | Call Type<br>Contact Name                                                                                        | Group Call<br>Group call 56                                            |         |   |  |
|               | Open 1<br>Open 2<br>Open 3<br>Events<br>Dispatch 1                                                          | Θ                              | Call Type<br>Contact Name<br>Call ID                                                                             | Group Call<br>Group call 56<br>56                                      | G       |   |  |
|               | Open 1<br>Open 2<br>Open 3<br>Events<br>Dispatch 1<br>Dispatch 2                                            | Θ                              | <i>Call Type</i><br><i>Contact Name</i><br>Call ID<br>Route Type                                                 | Group Call<br>Group call 56<br>Sci<br>Regular                          | R)<br>V |   |  |
|               | Open 1<br>Open 2<br>Open 3<br>Events<br>Dispatch 1<br>Dispatch 2<br>Dispatch 3                              | ⊖<br>6a)                       | <i>Call Type</i><br><i>Contact Name</i><br>Call ID<br>Route Type<br>Call Receive Tone                            | Group Call<br>Group call 56<br>5¢<br>Regular                           | ()      |   |  |
|               | Open 1<br>Open 2<br>Open 3<br>Events<br>Dispatch 1<br>Dispatch 3<br>Dispatch 4                              | ⊖<br>6a                        | Call Type<br>Contact Name<br>Call ID<br>Route Type<br>Call Receive Tone<br>Ring Style                            | Group Call<br>Group call 56<br>56<br>Regular<br>No Style               | ×       |   |  |
| 4             | Alee Vulo 3<br>Open 1<br>Open 2<br>Open 3<br>Events<br>Dispatch 1<br>Dispatch 2<br>Dispatch 4<br>Dispatch 4 | ⊖<br>6a                        | Call Type<br>Contact Name<br>Call ID<br>Route Type<br>Call Receive Tone<br>Ring Style<br>Text Message Alert Tone | Group Call<br>Group call 56<br>5¢<br>Regular<br>No Style<br>Repetitive | ×<br>•  |   |  |

#### 7. Channels folder:

a) For each Digital channel, change the **ARS** parameter to **Unchecked**.

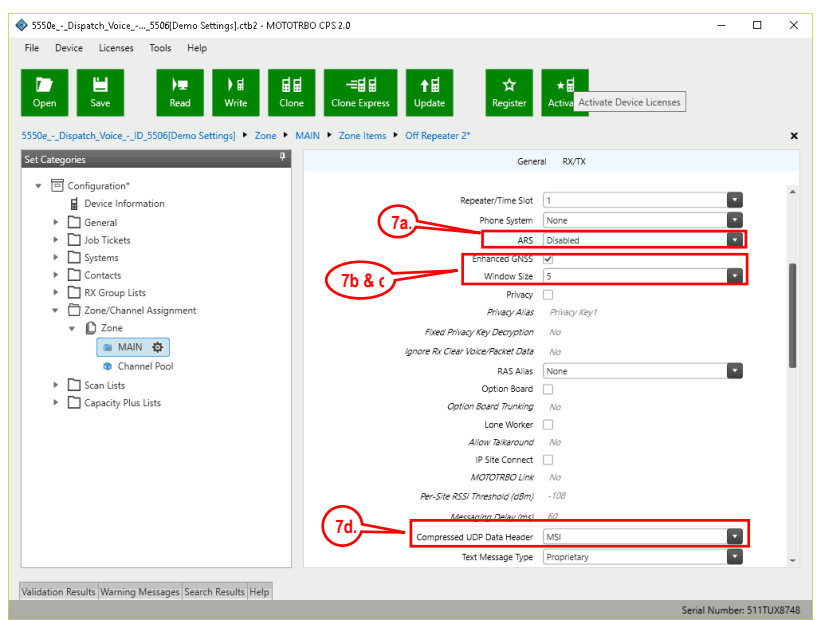

- b) If this is a *Data Revert* control station radio, and if the repeater for this channel has the *Enhanced GPS Option* enabled, then **enable** the **Enhanced GPS** parameter. If this is a *Voice* control station, then change the **Enhanced GPS** parameter to **Unchecked**.
- c) If Enhanced GPS is enabled in step b. above, then set the Window Size to 5 normally or 6, if using the selection for Privacy Type. Note that the Window Size parameter is system-wide and must also be set in the Data Revert Repeater(s) to match this value. See the tables below for more details.

In the following *Enhanced GPS Radio Update Tables*, the number of radio GPS updates is indicated based on selection criteria of **Update Interval** and **Window Reservation**.

## RadioPro IP Gateway In

#### Enhanced GPS Radio Update Tables

#### Window Size = 5, Privacy Type must be None

| Window<br>Reservation<br>Update<br>Interval | 90%<br>(Recommended) | 75%  | 60% | 45% |
|---------------------------------------------|----------------------|------|-----|-----|
| 30 sec                                      | 90                   | 75   | 60  | 45  |
| 1 min                                       | 180                  | 150  | 120 | 90  |
| 2 min                                       | 360                  | 200  | 240 | 18  |
| 4 min                                       | 720                  | 600  | 480 | 360 |
| 8 min                                       | 1440                 | 1200 | 960 | 720 |

#### Window Size = 6, Privacy Type is Basic or Enhanced

| Window<br>Reservation<br>Update<br>Interval | 90%<br>(Recommended) | 75% | 60% | 45% |
|---------------------------------------------|----------------------|-----|-----|-----|
| 30 sec                                      | 74                   | 62  | 49  | 37  |
| 1 min                                       | 148                  | 124 | 98  | 74  |
| 2 min                                       | 296                  | 248 | 196 | 148 |
| 4 min                                       | 592                  | 496 | 392 | 296 |
| 8 min                                       | 1184                 | 992 | 784 | 592 |

- d) For each Digital channel, enable **Compressed UDP Data Header** by choosing **MSI**.
- e) If this control station radio will be used ONLY to collect GPS location data using a Data Revert repeater slot, then change the **RX Only** parameter to **Checked**.

| \$5550eDispatch_Voice5506[Demo Settings].ctb2 - MOTO                                                                                                    | ITRBO CPS 2.0                                                                                                    | - 0                                                                                                    | ×      |
|----------------------------------------------------------------------------------------------------|----------------------------------------------------------------------------------------------------|----------------------------------------------------------------------------------------------------|--------|
| File Device Licenses Tools Help                                                                                                    |                                                                                                    |                                                                                                    |        |
| Den Save Read Write Ck                                                                                                    | La -=La La ★La ☆<br>one Clone Express Update Regist                                                                                                    | +⊟<br>Activate                                                                                                    |        |
| 5550eDispatch_VoiceID_5506[Demo Settings] + Zone +                                                                                                    | Data 🕨 Zone Items 🕨 Channel44*                                                                                                    |                                                                                                    | ×      |
| Set Categories Review Review R | Gene                                                                                                    | ral RX/TX                                                                                                    |        |
|                                                                                                    | Compressed UOP Data Header<br>Tet Message Type<br>Channel Inibia<br>Tet Message Type<br>Channel Inibia<br>Tet Message<br>Tet Message | MG  Propretary Propretary Peduat Peduat Pedu | Ì      |
| Capacity Plus Lists                                                                                                    | RX                                                                                                    | TX                                                                                                    |        |
|                                                                                                    |                                                                                                    |                                                                                                    | -      |
| Validation Results(3") Warning Messages Search Results Help                                                                                                    |                                                                                                    |                                                                                                    |        |
|                                                                                                    |                                                                                                    | Serial Number: 511T                                                                                                    | UX8748 |

 f) This step is required if a RadioPro Dispatch client will be sending an emergency indication to other radios. (Also see Step 5a above for required setup of Signaling Systems folder.) In the TX section, choose an Emergency System (for digital channels) or Signaling System (for analog channels).

This step is required for the **All-Emergency** function when using RadioPro Dispatch client.

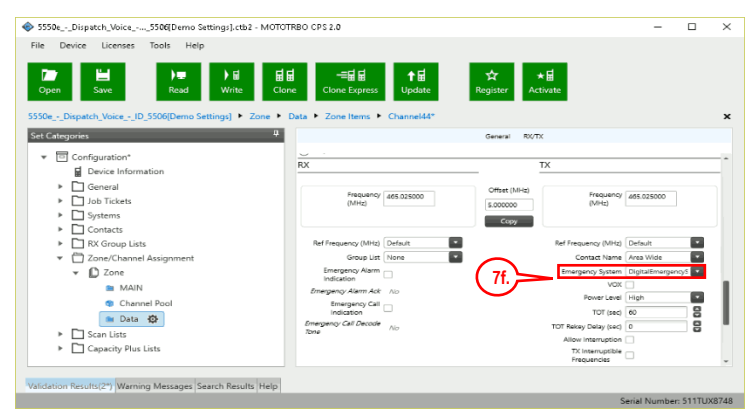

g) In the **TX** section for each Digital channel, change the **Data Call Confirmed** parameter to **Unchecked**.

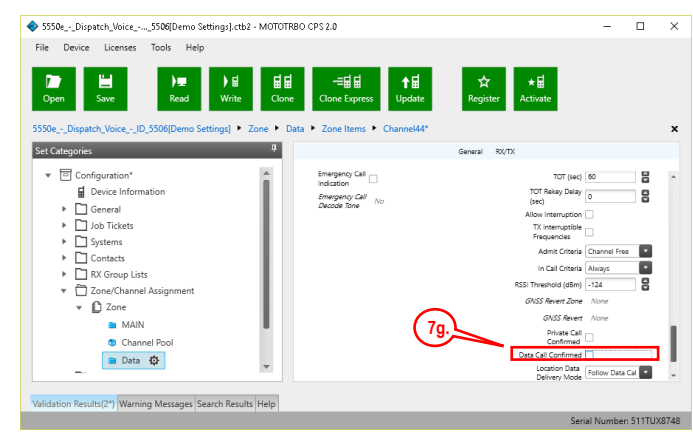

#### Additional CPS Setup for Connect Plus Channels

In a Connect Plus radio, the Connect Plus Option Board is configured with the various Talk Groups for the radio system. The Connect Plus Option Board CPS must be used to configure these various Talk Groups, or "Zones". However, for a radio that is used as a control station, since the Connect Plus Option Board cannot pass this information out the rear connector, an application (such as RadioPro Dispatch, Solo, Talk, or Talk for Mobile) does not have knowledge of these Connect Plus "Zones" (talk groups).

Further, MOTOTRBO CPS is used to configure a radio for only one digital "Channel", i.e., "Transportation". Control of the talk group selection is passed to the Option Board by enabling two options described in Step 7h below.

In order to allow selection of a talk group from a RadioPro client, the following configuration must be performed for a Control Station radio using MOTOTRBO CPS.

- h) In the **Channels** folder, add a quantity of channels to match the number of **zones** configured in the Connect Plus Option Board. In the following screen shot, **Channel1**, **Channel2**, etc., have been added to match the number of "Zones" configured in the Connect Plus Option Board. The Channel Names are not important since these names are not transferred out of the rear connector of the control station radio; only the generic names of "Channel1", "Channel2", etc. will be sent to a RadioPro client.
- i) For each of the added channels, **enable** both the **Option Board** and **Option Board Trunking** parameters. It is not necessary to change any other parameters.

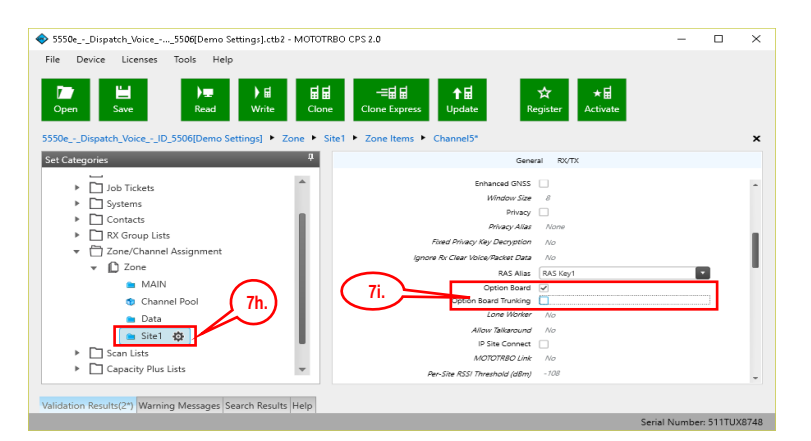

After writing the CPS configuration to the control station radio, the radio will send messages to the RadioPro IP Gateway and indicate that the radio has been programmed for the "additional" talk groups.

ICU.exe can be used to view and configure the IP Gateway for zones and channels as follows:

- i. Use the **Zones/Channels** tab in ICU.exe to view Channel names as they will appear in RadioPro clients. By default, they will be generically named "Channel1", Channel2", etc.
- ii. If it is desired to display more descriptive channel names, right-click on a channel name to edit it.
- iii. If it is desired that a channel or zone is not displayed in a RadioPro client, click on the zone or channel, and then **uncheck** the **Visible** parameter near the bottom of this tab page.
- iv. Write the new configuration to the RadioPro IP Gateway by choosing **Write Settings** from the **Gateway** menu.

#### 8. Writing CPS Parameters to Radio:

After writing the CPS parameters to the MOTOTRBO Control Station radio, remove the programming cable from the Control Station radio. A programming cable connected to the front mic connector on the Control Station radio will prevent communications to a RadioPro IP Gateway from the Rear Accessory Connector. Therefore, when a cable is connected to the Rear Accessory Connector to connect a RadioPro IP Gateway or a PC (during programming), ensure that the programming cable has been disconnected from the front mic connector.

## Summary of MOTOTRBO CPS Setup for Control Station Radios

| Folder               | Sub-Folder                        | Parameter                     | Step # | Setting                                                                                                    |
|----------------------|-----------------------------------|-------------------------------|--------|----------------------------------------------------------------------------------------------------|
| General<br>Settings  | Main                              | Radio ID                      | 2a.    | Voice Radio and Data Revert Radio that share an IP<br>Gateway must have the same Radio ID                                                                                                    |
|                      | Main                              | GPS                           | 2b.    | Disable                                                                                                    |
|                      | Microphone                        | Analog Mic AGC                | 2c.    | Disable                                                                                                    |
|                      | Microphone                        | Digital Mic AGC               | 2c.    | Disable                                                                                                    |
|                      | Persistent LRRP                   | Save                          | 2d.    | Disable                                                                                                    |
|                      | Persistent LRRP                   | Delete                        | 2d.    | Disable                                                                                                    |
| Accessories          | Main                              | Ignition Sense                | За.    | "On/Off" Or "Ignition"                                                                                                    |
|                      | Main                              | Analog Rear Mic<br>Gain       | 3b.    | + 10dB: May need to be adjusted for appropriate<br>audio level transmitted from RadioPro client.<br>Data Revert radio does not require this.                                                                                                    |
|                      | Main                              | Digital Rear Mic<br>Gain      | Зс.    | + 10dB: May need to be adjusted for appropriate<br>audio level transmitted from RadioPro client.<br>Data Revert radio does not require this.                                                                                                    |
|                      | Main                              | Cable Type                    | 3d.    | "Rear PC and Audio"                                                                                                    |
| Network              | Main                              | Radio IP                      | 4a.    | For radios sharing an IP Gateway, the IP address of<br>the Voice Radio must be lower (and in a different<br>subnet) than the IP addresses of the Data Revert<br>Radios.<br>An IP Gateway and all radios connected to it must<br>have unique subnets. |
|                      | Radio Network                     | Forward to PC                 | 4b.    | "Via USB"                                                                                                    |
|                      | Services                          | ARS Radio ID                  | 4c.    | Leave this field blank (ARS disabled)                                                                                                    |
|                      | Services                          | TMS Radio ID                  | 4c.    | Leave this field blank (TMS disabled)                                                                                                    |
| Signaling<br>Systems | MDC, Digital, or<br>Capacity Plus | System                        | 5a.    | Choose appropriate parameters for the signaling<br>system being added for All-Emergency function.<br>Data Revert radio does not require this.                                                                                                    |
| Contacts             | MDC, Digital, or<br>Capacity Plus | add Group Call                | 6a.    | Add Group Call contact for the Group Call function.<br>Data Revert radio does not require this.                                                                                                    |
|                      |                                   | add All Call                  | 6b.    | Add All-Call contact for the All-Call function.<br>Data Revert radio does not require this.                                                                                                    |
| Channels             | Digital                           | ARS                           | 7a.    | Disable for all channels                                                                                                    |
|                      | Digital                           | Enhanced GPS                  | 7b.    | Enable if this control station is a data revert radio                                                                                                    |
|                      | Digital                           | Window Size                   | 7c.    | 5 if Privacy Type is "None"<br>6 if Privacy Type is "Basic" or "Enhanced"                                                                                                    |
|                      | Digital                           | Compressed UDP<br>Data Header | 7d.    | "MSI" for all channels                                                                                                    |
|                      | Digital or Analog                 | RX Only                       | 7e.    | Enable for a data revert radio that will ONLY receive GPS location data from a data revert repeater slot.                                                                                                    |
|                      | Digital or Analog                 | Emergency System              | 7f.    | Choose appropriate Emergency ID for All-<br>Emergency function.<br>Data Revert radio does not require this.                                                                                                    |
|                      | Digital                           | Data Call<br>Confirmed        | 7g.    | Disable for all channels                                                                                                    |
|                      | Connect Plus                      | Option Board                  | 7h.    | Enable for all Connect Plus talk groups.<br>Data Revert radio does not require this.                                                                                                    |
|                      | Connect Plus                      | Option Board<br>Trunking      | 7i.    | Enable for all Connect Plus talk groups.<br>Data Revert radio does not require this                                                                                                    |

Step 1b. for Motorola XPR 45XX & 55XX (DATA):

Configure Control Station Radio (For Data) using MOTOTRBO CPS

# SAME AS THE PREVIOUS STEPS

Follow the previous process starting at 1a on page 7

## Step 1c. for Motorola XPR 45XX / 55XX Connect Plus Radios :

## **Configure MOTOTRBO Connect Plus Option Board**

| Contraction of the second second seco |                   |  |
|----------------------------------------------------------------------------------------------------|-------------------|--|
|                                                                                                    | Programming Cable |  |
| MOTOTRBO Radio                                                                                                    | g                 |  |
|                                                                                                    | 000 (             |  |

CPS for Connect Plus Option Board

If this Control Station radio is being used in a Connect Plus system, then the Connect Plus Option Board must also be configured. Use Connect Plus Option Board CPS version R01.30.100 (or later) to configure the Option Board using the following steps. (CTI Cable S2-61431 may be used as a programming cable in lieu of the Motorola programming cable.)

- 1. **General -> Menu** folder:
  - a. In the Contacts section, enable the following parameters: Call Alert, Manual Dial, Radio Check, Remote Monitor, Radio Enable, and Radio Disable.
  - b. In the **Call Log** section, **enable** the following parameters: **Missed, Answered, and Outgoing**.
- 2. Write the CPS parameters to the Connect Plus Option Board. CTI Cable S2-61431 may be used as a programming cable in lieu of the Motorola programming cable.

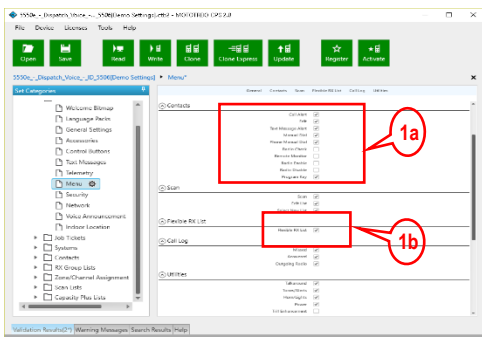

3. Remove the programming cable from the Control Station radio. A programming cable connected to the front mic connector on the Control Station radio will prevent communications to a RadioPro IP Gateway from the Rear Accessory Connector. Therefore, when a cable is connected to the Rear Accessory Connector to connect a RadioPro IP Gateway or a PC (during programming), ensure that the programming cable has been disconnected from the front mic connector.

| Folder | Section  | Parameter      | Step # | Setting |
|--------|----------|----------------|--------|---------|
| Menu   | Contacts | Call Alert     | 1a.    | Enable  |
|        |          | Manual Dial    | 1a.    | Enable  |
|        |          | Radio Check    | 1a.    | Enable  |
|        |          | Remote Monitor | 1a.    | Enable  |
|        |          | Radio Enable   | 1a.    | Enable  |
|        |          | Radio Disable  | 1a.    | Enable  |
|        | Call Log | Missed         | 1b.    | Enable  |
|        |          | Answered       | 1b.    | Enable  |
|        |          | Outgoing       | 1b.    | Enable  |

## Step 1d. for Motorola MOTOTRBO Subscriber Radios:

### Configure Subscriber Radios for ARS, GPS, and TMS

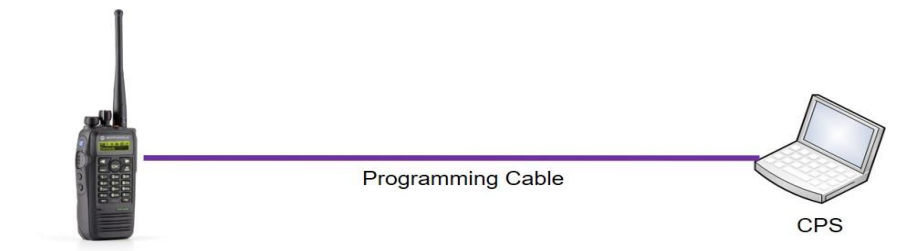

This step is required if *ARS*, *GPS*, or *Text Messaging Service* is needed at the RadioPro client (such as Dispatch, Solo, Talk, or Talk for Mobile). This step is not required for a Connect Plus system, since these functions are not available using a Control Station interface.

Use **MOTOTRBO CPS** (Motorola's Customer Programming Software) to configure MOTOTRBO radio parameters using the following steps.

- 1. From the **View** menu, choose **Expert**.
- 2. **General Settings** folder:
  - a. Change the **GNSS** parameter to **Checked**.

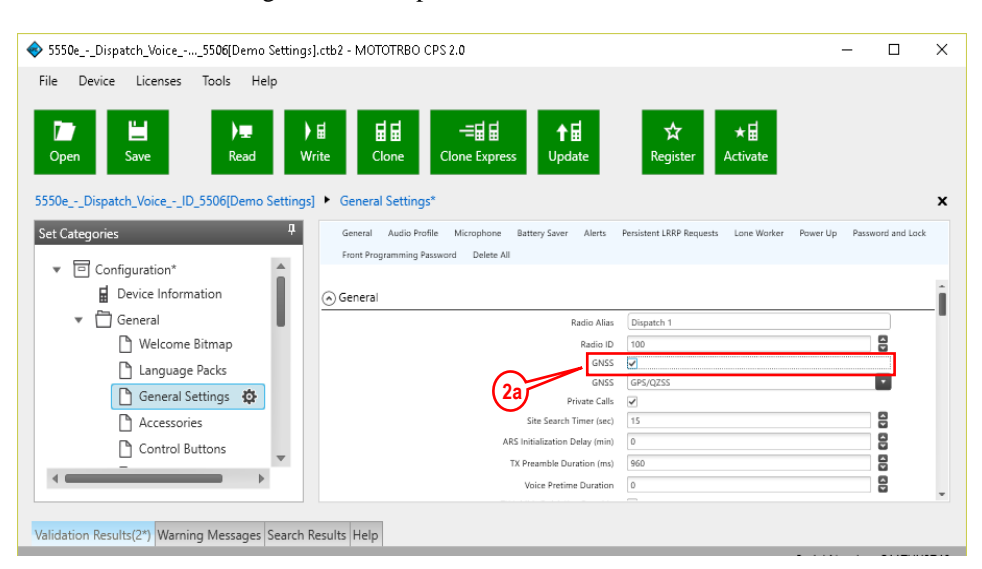

b. In the **Persistent LRRP Requests** section, verify that **Save** and **Delete** parameters are **Unchecked**.

| \$550eDispatch_Voice5506[Demo Settings]          | .ctb2 - MOTOTRBO CPS 2.0                                                                                                    | -                                             | - 🗆 X             |
|--------------------------------------------------|----------------------------------------------------------------------------------------------------|-----------------------------------------------|-------------------|
| File Device Licenses Tools Help                  |                                                                                                    |                                               |                   |
| Den Save Read Wr                                 | Image: Image: Image | ☆ ★量<br>Register Activate                     |                   |
| 5550eDispatch_VoiceID_5506[Demo Settings]        | General Settings*                                                                                                    |                                               | ×                 |
| Set Categories                                   | General Audio Profile Microphone Battery Saver Alerts<br>Front Programming Password Delete All                                                                                                    | Persistent LRRP Requests Lone Worker Power Up | Password and Lock |
| Device Information                               | Persistent LRRP Requests                                                                                                    |                                               | -                 |
| General                                          | 2b Save                                                                                                    | □<br>Ng                                       |                   |
|                                                  | 🕞 Lone Worker                                                                                                    |                                               |                   |
|                                                  | Response Timer (min)                                                                                                    | 10                                            | 50                |
|                                                  | Reminder Timer (sec)                                                                                                    | 10                                            |                   |
| Accessories                                      | Power Up                                                                                                    |                                               |                   |
| Control Buttons                                  | MDC Status                                                                                                    |                                               |                   |
| < ────                                           | Desired Channel Zone                                                                                                    | None                                          |                   |
|                                                  | Desired Channer                                                                                                    | Mark and some some                            | -                 |
| Validation Results(2*) Warning Messages Search R | esults Help                                                                                                    |                                               |                   |

#### 3. Network folder:

- a. Enter the **ARS Radio ID**. This should be the Radio ID of the Control Station radio that is connected to the RadioPro IP Gateway.
- b. Enter the **TMS Radio ID**. This should be the Radio ID of the Control Station radio that is connected to the RadioPro IP Gateway.

| \$5550eDispatch_Voice5506[Demo Settings].ctb2 - MOTOTRBO CPS 2.0                                                                                                    | - 0             | × |
|----------------------------------------------------------------------------------------------------|-----------------|---|
| File Device Licenses Tools Help                                                                                                    |                 |   |
| Image: Deen     Image: Deen     Ima                                                                                                    |                 | x |
| Set Categories   General Radio Network Services Control Station IP Site Connect Bluetooth Bluetooth Blueto | le Data Routing |   |
| Accessories     Control Buttons     Text Messages                                                                                                    | 80              | - |
| ARS UP Part 4005                                                                                                    | 00 00           |   |
| Validation Results(2*) Warning Messages Search Results Help                                                                                                    |                 |   |

#### 4. **Channels** folder:

Make the following changes for each digital channel that will be used to transmit GPS coordinates:

- a. Set Scan/Roam List to None. (ARS and GPS will not function if Scan is enabled with a Scan List.)
- b. Set **ARS** to **On System Change**.
- c. For *Data Revert* channels, and if the repeater for this channel has the *Enhanced GNSS Option* enabled, **enable** the **Enhanced GNSS** parameter.

| \$550eDispatch_Voice5506[Demo Settings].ctb2 - MOTOT        | RBO CPS 2.0                       |                   | -             |           | ×     |
|-------------------------------------------------------------|-----------------------------------|-------------------|---------------|-----------|-------|
| File Device Licenses Tools Help                             |                                   |                   |               |           |       |
|                                                             |                                   |                   |               |           |       |
|                                                             | -==⊟⊟ +=                          | ☆ ★⊟              |               |           |       |
| Open Save Read Write Clon                                   | Clone Express Update              | Register Activate |               |           |       |
|                                                             |                                   |                   |               |           |       |
| 5550eDispatch_VoiceID_5506[Demo Settings]  Zone             | lata 🕨 Zone Items 🕨 Channel44*    |                   |               |           | ×     |
| Set Categories #                                            | Gene                              | eral RX/TX        |               |           |       |
|                                                             |                                   |                   |               |           |       |
| Configuration*                                              | Repeater/Time Slot                | 1                 |               |           | -     |
| Device Information                                          | Phone System                      | None              |               | •         |       |
| General                                                     | ARS                               | On System Change  |               |           |       |
| Job Tickets                                                 | Enhanced GNSS<br>Window Size      | <b>Y</b>          |               |           |       |
| Systems                                                     | Privacy                           |                   |               |           |       |
| Contacts                                                    | & d Privacy Alias                 | None              |               |           |       |
| RX Group Lists                                              | Fixed Privacy Key Decryption      | No                |               |           |       |
| <ul> <li>Zone/Channel Assignment</li> </ul>                 | Ignore Rx Clear Voice/Packet Data | No                |               |           |       |
| ▼ C Zone                                                    | RAS Alias                         | RAS Key1          |               |           |       |
| <ul> <li>MAIN</li> </ul>                                    | Option Board                      |                   |               |           |       |
|                                                             | Option Board Trunking             | No                |               |           |       |
| Channel Pool                                                | Allow Talkaround                  | No                |               |           |       |
| 🔳 Data 🔅                                                    | IP Site Connect                   |                   |               |           |       |
| 🖿 Site1                                                     | MOTOTRBO Link                     | No                |               |           |       |
| ▶ 🗋 Scan Lists 👻 🗸 🤙                                        | Per-Site RSSI Threshold (dBm)     | - 108             |               |           |       |
|                                                             | Messaaina Delav (ms)              | 60                |               |           |       |
|                                                             | Compressed UDP Data Header        | MSI               |               |           | *     |
| Mildeline Devile (24) Minster Manager Course Devile Hale    |                                   |                   |               |           |       |
| validation Results(2") warning Messages Search Results Help |                                   |                   | al Maria la a |           | 10740 |
|                                                             |                                   | Sen               | ai Number     | r: 511103 | 48748 |

- d. If Enhanced GPS is enabled in step c. above, then set the Window Size to either 5 or 6, depending on the selection for Privacy Type. Note that the Window Size parameter is system-wide and must also be set in the Data Revert Repeater(s) to match this value. See the tables on page 17 for more details.
- e. Set the Compressed UDP Data Header parameter to MSI
- f. In the TX section of this channel, change GPS Revert to one of the following:
  If this radio will use a *Data Revert* repeater slot to send GPS data to a RadioPro client, then change this parameter to the appropriate Channel Name.
  If there is no *Data Revert* repeater slot, then change this parameter to Selected
  - If there is no *Data Revert* repeater slot, then change this parameter to **Selected**.
- g. Disable the **Data Call Confirmed** parameter by changing it to **Unchecked**. If this parameter is greyed-out, then ensure that the **Enhanced GPS** parameter is disabled (**Unchecked**).

| \$550eDispatch_Voice5506[Demo Settings]                                                                                                    | .ctb2 - MOTOTRBO CPS 2.0               | - 0                                                                                                    | $\times$ |
|----------------------------------------------------------------------------------------------------|----------------------------------------|----------------------------------------------------------------------------------------------------|----------|
| File         Device         Licenses         Tools         Help           Open         Save         Read         W           5550eDispatch_VoiceID_5506[Demo Settings]         Void         Void         Void                                                                           | ii ii ii ii ii ii ii ii ii ii ii ii ii | ☆ ★届<br>Register Activate                                                                                                    | ×        |
| Set Categories 7                                                                                                    | General                                | RX/TX                                                                                                    |          |
| <ul> <li>Configuration*</li> <li>Device Information</li> <li>General</li> <li>Job Tickets</li> <li>Job Tickets</li> <li>Contacts</li> <li>RX Group Lists</li> <li>Zone/Channel Assignment</li> <li>Zone/Channel Assignment</li> <li>Site1</li> <li>Site1</li> <li>Scan Lists</li> </ul> | Decode Tone 4f                         | Internet strengt one inter-<br>Tri Interruption -<br>Tri Interruption -<br>Tri Interruption -<br>Tri Interruption -<br>Tri Interruption -<br>Interruption -<br>Interruption | Ĵ        |
| Validation Results(2*) Warning Messages Search R                                                                                                    | esults Help                            |                                                                                                    |          |

5. Write the CPS parameters to the MOTOTRBO Control Station radio.

## Summary of MOTOTRBO CPS Setup for Subscriber Radios

| Folder              | Sub-Folder         | Parameter                     | Step # | Setting                                                                                   |
|---------------------|--------------------|-------------------------------|--------|-------------------------------------------------------------------------------------------|
|                     | Main               | GPS                           | 2a.    | Enable (if applicable)                                                                    |
| General<br>Settings | Persistent<br>LRRP | Save                          | 2b.    | Disable                                                                                   |
|                     | Persistent<br>LRRP | Delete                        | 2b.    | Disable                                                                                   |
| Network             |                    | ARS Radio ID                  | За.    | Must match Radio ID of control station<br>connected to IP Gateway                         |
|                     |                    | TMS Radio ID                  | 3b.    | Must match Radio ID of control station<br>connected to IP Gateway                         |
| Channels            | Digital            | Scan/Roam List                | 4a.    | "None"<br>(ARS and GPS will not function if Scan is enabled)                              |
|                     |                    | ARS                           | 4b.    | "On System Change"                                                                        |
|                     |                    | Enhanced GPS                  | 4c.    | Enable if this control station is a data revert radio                                     |
|                     |                    | Window Size                   | 4d.    | 5 if Privacy Type is "None"<br>6 if Privacy Type is "Basic" or "Enhanced"                 |
|                     |                    | Compressed UDP<br>Data Header | 4e.    | "MSI"                                                                                     |
|                     |                    | GPS Revert                    | 4f.    | If no Data Revert: "Selected"<br>If Data Revert: "Channel Name" of Data<br>Revert Channel |
|                     |                    | Data Call<br>Confirmed        | 4g.    | Disable                                                                                   |

## Step 1e. for Motorola XPR 2500 Radio:

## Configure Control Station Radio (For Voice) using MOTOTRBO CPS

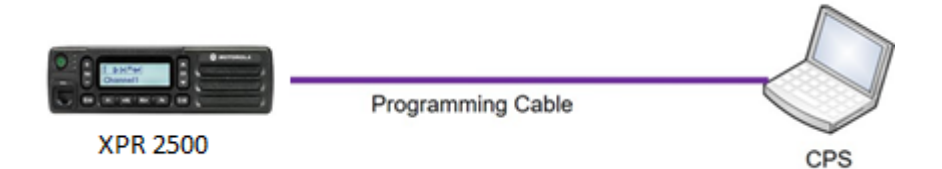

Use this section to configure Control Station Radios for Voice.

Use MOTOTRBO CPS (Motorola's Customer Programming Software) to configure MOTOTRBO radio parameters via the following steps.

**Note:** (*CTI Cable S2-61916 may be used as a programming cable in place of the Motorola programming cable.*)

- 6. From the **View** menu, choose **Expert**.
- 7. General Settings folder:
  - a. The **Radio IDs** of both the *Voice Radio* and *Data Revert Radio* that share a RadioPro IP Gateway must be the same.
  - b. In the Microphone section, be sure to Uncheck the Analog Mic AGC and Digital Mic AGC.

| 🔷 cti xpr 2500ctb.ctb - MOTOTRBO CPS 2.0          |                                                                                |             | $\times$ |
|---------------------------------------------------|--------------------------------------------------------------------------------|-------------|----------|
| File Device Licenses Tools Help                   |                                                                                |             |          |
| Open Save Read Wr                                 | 법 대료 -=結법 수급 ☆ ★급<br>Ite Clone Express Update Register Activate                |             |          |
| cti xpr 2500ctb 🕨 General Settings                |                                                                                |             | ×        |
| Set Categories 4                                  | General Audio Profile Microphone Battery Saver Alerts Persistent LRRP Requests | Lone Worker |          |
| ▼ 	□ Configuration                                | Power Up Password and Lock Front Programming Password Delete All               |             |          |
| Device Information                                |                                                                                | _           |          |
|                                                   | Trill Enhancement                                                              |             |          |
| Language Packs                                    | Microphone                                                                     |             |          |
| General Settings 🏟                                | Analog Mic AGC                                                                 |             | -        |
| Accessories                                       | Digital Mic AGC                                                                | _           |          |
| Control Buttons                                   | Analog wie Colin (co) = [4                                                     |             | -        |
| Text Messages                                     | Digital Mic Gain (dB) 7                                                        | 8           |          |
| 🗅 Menu                                            | VOX Sensitivity Level 2                                                        |             |          |
| C Security                                        | Hot Mic Source Rear Accessory                                                  | · ·         |          |
| Network                                           | Battery Saver                                                                  |             |          |
| Voice Announcement                                | Preamble 2                                                                     |             | -        |
| Systems                                           |                                                                                |             |          |
| 4 Contacte                                        | Alerts                                                                         |             |          |
|                                                   | Disable All Tones                                                              |             | -        |
| Validation Results Warning Messages Search Result | ts Help                                                                        |             |          |

#### c. In the **Persistent LRRP Requests** section, verify that **Save** and **Delete** parameters are **Unchecked**.

| 🔷 cti xpr 2500ctb.ctb - MOTOTRBO CPS 2.0 — 🗆                                                                                                    | ×  |
|----------------------------------------------------------------------------------------------------|----|
| File Device Licenses Tools Help<br>                                                                                                    |    |
| cti xpr 2500ctb ▶ General Settings                                                                                                    | ×  |
| Set Categories         Image: Contract of Contract of Cont | íp |
| Device Information     Device Information     Visual Indication     On                                                                                                    |    |
| □ Language Packs                                                                                                    | _  |
| Accessories Control Buttons                                                                                                    |    |
| () Lone Worker                                                                                                    |    |
| Validation Results Warning Messages Search Results Help                                                                                                    | _  |

- 8. General -> Accessories folder:
  - a. Change Ignition Sense to On/Off Or Ignition.
  - b. Change Analog Rear Mic Gain to +10db. (This setting is not needed for a *Data Revert Radio*.)
    - c. Change Digital Rear Mic Gain to +10db. (This setting is not needed for a Data Revert Radio.)

**Note:** The above mentioned 'Rear Mic Gain Settings' may tolerate <u>minor</u> adjustments to optimize mic audio levels.

Warning: Do not set levels outside the range of +9db to +12db, as severe audio quality will result!

| File Device Licenses Tools He | 0                                                                                                    | - 0        |
|-------------------------------|----------------------------------------------------------------------------------------------------|------------|
| Open Save Read                | ) II     IIII     -=IIII     ↑II     ☆     ★II       Write     Clone     Clone Express     Update     Register     Activate                                                                                                    |            |
| ti xpr 2500ctb 🕨 Accessories  |                                                                                                    |            |
| Set Categories                | General Bluetooth GPIO Physical Pins Hore                                                                                                    | 1 & Lights |
| ▼                             | <b>*</b>                                                                                                    |            |
| Device Information            | General     General     General |            |
| 🔻 🗍 General                   | Ignition Sense On/Off Or Ignition                                                                                                    | •          |
| 🗋 Language Packs              | Ignition Sense Auto Power Down Timer (min) 0                                                                                                    |            |
| General Settings              | Handset                                                                                                    |            |
| 🗅 Accessories 🔅               | Analog Accessory Mic Gain (d) 10                                                                                                    | 8          |
| Control Buttons               | Digital Accessory Mic Gain (db. 10                                                                                                    |            |
|                               | RX Audio Type Filtered Squelch                                                                                                    |            |
|                               |                                                                                                    |            |
|                               |                                                                                                    |            |

9. **Network** folder:

Typically, the factory default IP Address programmed into the XPR 2500 Control Station radio **does not need to be changed**. However, when it is connected to a RadioPro IP Gateway via the Rear Accessory Connector, it must be on a different subnet than that gateway. See *4.1 Appendix - IP Addressing* on page *30* for more information.

For radios sharing an IP Gateway, the following conditions must be met:

- i. All radios sharing an IP Gateway MUST have the SAME Radio ID.
- ii. All radios sharing an IP Gateway MUST be on DIFFERENT **IP subnets**.

See <u>RadioPro System Planner for Motorola MOTOTRBO</u> for more details and system diagrams.

iii. The **IP address** of the *Voice Radio* must be LOWER than the **IP addresses** of the *GPS Data Revert Radio*(*s*).

| 🗞 cti xpr 2500ctb.ctb - MOTOTRBO CPS 2.0          | - C                                               | ) X |
|---------------------------------------------------|---------------------------------------------------|-----|
| File Device Licenses Tools Help                   |                                                   |     |
|                                                   |                                                   |     |
|                                                   |                                                   |     |
| Open Save Read                                    | rite Clone Clone Express Update Register Activate |     |
| cti xpr 2500ctb 🕨 Network                         |                                                   | ×   |
| Set Categories #                                  | General Radio Network Services Control Station    |     |
|                                                   |                                                   |     |
| Configuration     Device Information              | ( General                                         | î.  |
| General                                           | Radio IP 192.168.10.1                             | _   |
| Language Packs                                    | Accessory IP 192-100-102                          | _   |
| General Settings                                  | USB DNS-SD Interval 90 sec                        |     |
| Accessories                                       |                                                   |     |
| Control Buttons 👻                                 | Radio Network                                     | _   |
|                                                   | CAI Network 12                                    | -   |
|                                                   |                                                   |     |
| 'alidation Results   Warning Messages   Search Re | ults Help                                         | _   |

iv. Change **Forward to PC** to **Via USB**. This step is required for the **Text Message** function when using RadioPro Dispatch, Solo, Talk, or Talk for Mobile client.

| 🔷 cti xpr 2500ctb.ctb - MOTOTRBO CPS 2.0                                                                                                    | - |   | $\times$ |
|----------------------------------------------------------------------------------------------------|---|---|----------|
| File Device Licenses Tools Help                                                                                                    |   |   |          |
| Image: Dependence of the sector of the sector of the s |   |   |          |
| cti xpr 2500ctb 🕨 Network                                                                                                    |   |   | ×        |
| Set Categories   General Radio Network Services Control Station                                                                                                    |   |   |          |
|                                                                                                    | 8 | l | Î        |
| General Settings Forward to PC Via USB                                                                                                    | ¥ |   |          |
| Accessories                                                                                                    |   |   |          |
| Control Buttons  ARS Radio ID 0 - (Blank)                                                                                                    | 8 |   | -        |
| ARS IP 0.0.00                                                                                                    |   |   | -        |
| Validation Results Warning Messages Search Results Help                                                                                                    |   |   |          |

#### The ARS Radio ID and TMS Radio ID fields MUST be blank.

| ile Device Licenses Tools                                                                          | Help               |                     |                                      |                                                                               |           |       |  |
|----------------------------------------------------------------------------------------------------|--------------------|---------------------|--------------------------------------|-------------------------------------------------------------------------------|-----------|-------|--|
| Open Save Rea                                                                                      | L ) II<br>nd Write | Clone Clone Express | <b>↑</b><br>Update                   | ☆     ★目       Register     Activate                                          |           |       |  |
| i xpr 2500ctb 🕨 Network                                                                            |                    |                     |                                      |                                                                               | •         |       |  |
| et Categories                                                                                      | <del>.</del>       |                     | General Radio N                      | etwork Services Contro                                                        | l Station |       |  |
| <ul> <li>Configuration</li> <li>Device Information</li> </ul>                                      | î                  |                     | ARS Radi                             | o ID 0 - (Blank)                                                              |           |       |  |
|                                                                                                    |                    |                     |                                      |                                                                               |           |       |  |
| ▼ 🗍 General                                                                                        |                    |                     | Al                                   | RS IP 0.0.0.0                                                                 |           |       |  |
| <ul> <li>General</li> <li>Language Packs</li> </ul>                                                |                    |                     | ARS LIDE                             | R5 IP 0.0.0.0<br>Post 1005                                                    |           | 8     |  |
| <ul> <li>General</li> <li>Language Packs</li> <li>General Settings</li> </ul>                      |                    |                     | AF<br>ABS LIDP<br>TMS Radi           | RS IP 0.0.0.0<br>Port 1995<br>o ID 0 - (Blank)                                |           | 32 33 |  |
| <ul> <li>General</li> <li>Language Packs</li> <li>General Settings</li> <li>Accessories</li> </ul> |                    |                     | ARS LIDE<br>TMS Radi                 | RS IP 0.0.00<br>Port 1000<br>o ID 0 - (Blank)<br>15 IP 0.0.00                 |           | 88 88 |  |
| Ceneral     Ceneral     Canguage Packs     General Settings     Accessories     Control Buttons    | •                  |                     | AFS HOP<br>TMS Radi<br>7M<br>TMS UDP | 25 IP a.a.a.0<br>Port 4005<br>10 ID 0 - (Blank)<br>15 IP a.a.a.0<br>Port 4001 |           | 00 00 |  |

#### 10. Signaling Systems folder:

This step is required, if a RadioPro client will be sending an emergency indication to other radios. Also, see Step 7 below for required setup of **Channels** folder.)

Right-Click **MDC** or **Digital** depending on type of channel(s) programmed in radio. Click **Add**, and then click **System**. Choose appropriate parameters for the **Signaling System** being added.

| 🔷 cti xpr 2500ctb.ctb - MOTOTRBO CPS 2.0        |            |                        |                     |                           | - |  | × |
|-------------------------------------------------|------------|------------------------|---------------------|---------------------------|---|--|---|
| File Device Licenses Tools Help                 | fite Clone | -=믋료료<br>Clone Express | <b>↑⊟</b><br>Update | ☆ ★量<br>Register Activate |   |  | × |
| Set Categories                                  |            |                        |                     | General                   |   |  |   |
| Configuration                                   | 🔿 General  |                        |                     |                           |   |  | î |
| ▶ 🛅 General                                     |            |                        | System Name         | Sys1                      |   |  |   |
| ▼ □ Systems                                     |            |                        | Alarm Type          | Disabled                  |   |  |   |
| Signaling Systems                               |            |                        | Mode                | Emergency Alarm           |   |  |   |
| Outly Call II Surfaces                          |            | A                      | Revert Channel Zone | None                      |   |  |   |
|                                                 |            |                        | Revert Channel      | Selected                  |   |  |   |
| Svel di                                         |            |                        | Contact             | None                      |   |  |   |
| ► Contacts                                      |            |                        | Impolite Retries    | 15                        |   |  |   |
| RX Group Lists                                  |            |                        | Polite Retries      | 5                         |   |  |   |
| Zone/Channel Assignment                         |            |                        | Cycles              | 3                         |   |  |   |
| Scan Lists                                      |            |                        | TX Cycle Time (sec) | 10                        |   |  |   |
| 4 <b>—</b> •                                    |            |                        | RX Cycle Time (sec) | 10                        |   |  |   |
| Validation Results Warning Messages Search Resu | ults Help  |                        |                     |                           |   |  |   |

#### 11. **Contacts** folder:

- a. Right-Click **MDC** or **Digital**, depending on type of channel programmed in radio. Then click **Add, Group Call**, and then enter the **Call ID** (Group ID programmed in radio). This step is required for *Group Calls*.
- b. Right-Click MDC or Digital, depending on type of channel programmed in radio. Click Add, and then click All Call. This step is required for the *All-Call* function when using RadioPro Dispatch.

| 🔷 cti xpr 2500ctb.ctb - MOTOTRBO CPS 2.0               |                                                                                    | -        | $\times$ |
|--------------------------------------------------------|------------------------------------------------------------------------------------|----------|----------|
| File Device Licenses Tools Help                        |                                                                                    |          |          |
| [] · · · · · · · · · · · · · · · · · · ·               | ∎ 届     ≔≣ 届     ↑ 届     ★ 届       Clone     Clone Express     Update     Register |          |          |
| cti xpr 2500ctb 🔸 Contacts 🔸 Digital*                  |                                                                                    |          | ×        |
| Set Categories R                                       | MDC Quik-Call II Digital                                                           |          |          |
| Systems     Signaling Systems                          |                                                                                    |          | •        |
| MDC Systems                                            | Θ                                                                                  |          |          |
| Quik-Call II Systems                                   | Call Type Group Call                                                               |          |          |
| Digital Emergency Syste                                | Contact Name Digital                                                               | -        |          |
| Contacts                                               | Call ID 40003                                                                      | 8        |          |
| - Contacts                                             | Call Receive Tone                                                                  |          |          |
| Digital 😥                                              | king style No style                                                                | <u> </u> | _        |
| KX Group Lists                                         | Text Message Alert Tone Repetitive                                                 |          |          |
| Zone/Channel Assignment                                | 💮 Digital                                                                          |          | Į        |
| Validation Results Warning Messages Search Results Hel | P                                                                                  |          | 1        |

#### 12. Channels folder:

a. For each Digital channel, change the **ARS** parameter to **Disabled**.

| 🔷 cti xpr 2500ctb.ctb - MOTOTRBO CPS 2.0                                                                                                    |                                                                                                    | _ |   |
|----------------------------------------------------------------------------------------------------|----------------------------------------------------------------------------------------------------|---|---|
| File Device Licenses Tools Help                                                                                                    | H H H H H H H H H H H H H H H H H H H                                                                                                    |   |   |
| cti xpr 2500ctb ► Zone ► Zone1 ► Zone Items ►                                                                                                    | Channel1*                                                                                                    |   | × |
| Set Categories *                                                                                                    | General RX/TX                                                                                                    |   |   |
| <ul> <li>Configuration*</li> <li>Device Information</li> <li>General</li> <li>Systems</li> <li>Systems</li> <li>MDC Systems</li> <li>MLIK-Systems</li> <li>MLIK-Call II Systems</li> <li>Out-Call Systems</li> <li>Contacts</li> <li>Contacts</li> </ul> | Color Code 1  Extended Range Direct Mode Disabled Disabled Disabled Disabled Disabled Incound Color Code I  Outbound Color Code I  Reporter Turnking No  Option Board No  No |   | Ì |
| Validation Results Warning Messages Search Results                                                                                                    | Help                                                                                                    |   |   |

13. Write the CPS parameters to the XPR 2500 Control Station radio.

 Writing CPS Parameters to Radio: After writing the CPS parameters to the XPR 2500 Control Station radio, remove the programming cable from the Control Station radio.

Warning: You must remove the programming cable from the front connector and power cycle the Control Station radio, to prevent communication failure with the RadioPro IP Gateway on the Rear Accessory Connector.

**NOTE:** The XPR 2500 Radio does not offer any GPS functionality. Therefore, the Data-revert operation cannot be utilized when using this model radio.

| Folder               | Sub-Folder                        | Parameter                | Step # | Setting                                                                                                    |
|----------------------|-----------------------------------|--------------------------|--------|----------------------------------------------------------------------------------------------------|
| General<br>Settings  | Main                              | Radio ID                 | 7a.    | Voice Radio and Data Revert Radio that share an IP<br>Gateway must have the same Radio ID                                                                                                    |
|                      | Microphone                        | Analog Mic AGC           | 7b.    | Disable                                                                                                    |
|                      | Microphone                        | Digital Mic AGC          | 7b.    | Disable                                                                                                    |
|                      | Persistent LRRP                   | Save                     | 7c.    | Disable                                                                                                    |
|                      | Persistent LRRP                   | Delete                   | 7c.    | Disable                                                                                                    |
| Accessories          | Main                              | Ignition Sense           | 8a.    | "On/Off" Or "Ignition"                                                                                                    |
|                      | Main                              | Analog Rear Mic<br>Gain  | 8b.    | + 10dB: May need to be adjusted for appropriate<br>audio level transmitted from RadioPro client.<br>Data Revert radio does not require this.                                                                                                    |
|                      | Main                              | Digital Rear Mic<br>Gain | 8c.    | + 10dB: May need to be adjusted for appropriate<br>audio level transmitted from RadioPro client.<br>Data Revert radio does not require this.                                                                                                    |
| Network              | Main                              | Radio IP                 | 9a.    | For radios sharing an IP Gateway, the IP address of<br>the Voice Radio must be lower (and in a different<br>subnet) than the IP addresses of the Data Revert<br>Radios.<br>An IP Gateway and all radios connected to it must<br>have unique subnets. |
|                      | Radio Network                     | Forward to PC            | 9a.    | "Via USB"                                                                                                    |
|                      | Services                          | ARS Radio ID             | 9b.    | Leave this field blank (ARS disabled)                                                                                                    |
|                      | Services                          | TMS Radio ID             | 9b.    | Leave this field blank (TMS disabled)                                                                                                    |
| Signaling<br>Systems | MDC, Digital, or<br>Capacity Plus | System                   | 10.    | Choose appropriate parameters for the signaling<br>system being added for All-Emergency function.<br>Data Revert radio does not require this.                                                                                                    |
| Contacts             | MDC, Digital, or<br>Capacity Plus | add Group Call           | 11a.   | Add Group Call contact for the Group Call function.<br>Data Revert radio does not require this.                                                                                                    |
|                      |                                   | add All Call             | 11b.   | Add All-Call contact for the All-Call function.<br>Data Revert radio does not require this.                                                                                                    |
| Channels             | Digital                           | ARS                      | 12a.   | Disable for all channels                                                                                                    |

### Summary of MOTOTRBO CPS Setup for Control Station Radios

## Step 1f. for Motorola MOTOTRBO Repeater:

### Configure Motorola Repeaters for Enhanced GPS Option

If RadioPro Dispatch will map GPS data for more than 25 radios per repeater slot, then it is recommended to dedicate one or more Data Revert slots for this GPS data. Further, repeaters with Data Revert slots should have the "Enhanced GPS Option" enabled. Contact Motorola for ordering information for this option.

Configure the **Enhanced GPS Option** in the repeater using Motorola installation information. Set the **Window Size** parameter in the repeater to **5** or **6**, depending on the setting for **Privacy Type**.

See the **Window Size** parameter on Page 12. This parameter must match the **Window Size** parameter in the Subscriber radios.

## Step 2. for Motorola MOTOTRBO systems:

## Connect the RadioPro IP Gateway to the Control Station Radio

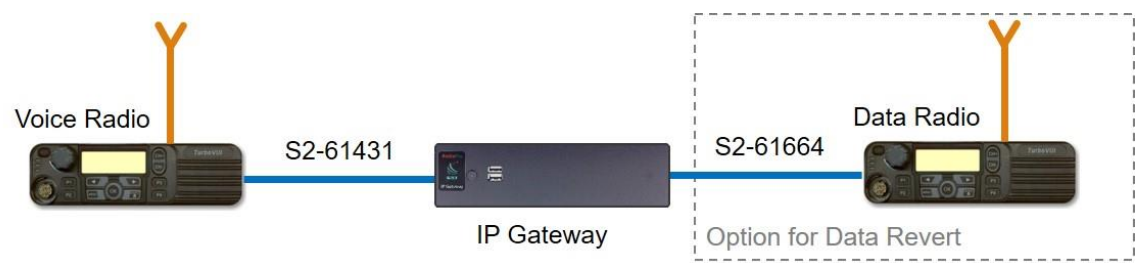

Note: Before continuing, ensure that the programming cable has been disconnected from the front mic connector.

See Section 4.2 Appendix – Radio Interface Cables

Motorola MOTOTRBO XPR4550 on Page 31 for interface cable details.

Connect the IP Gateway to the Control Station Voice radio using the following steps:

- 1. Connect the USB connector of cable S2-61431 to any USB port on the rear of the RadioPro IP Gateway module. In addition, for this Voice Control Station radio, connect the DE-9 side of cable S2-61431 to the DE-9 connector on the rear of the RadioPro IP Gateway module.
- 2. Connect the other end of the cable to the Rear Accessory Connector on the MOTOTRBO Voice radio.

Connect the RadioPro IP Gateway to the Data Revert Control Station radios using the following steps:

- 3. Connect the USB connector of cable S2-61664 to any USB port on the rear of the RadioPro IP Gateway module.
- 4. Connect the other end of the cable to the Rear Accessory Connector on the MOTOTRBO Data radio.

Note: Since the IP Gateway has not yet been configured with appropriate IP parameters, do NOT connect the IP Gateway to an IP network.

## Step 3. Configure RadioPro IP Gateway

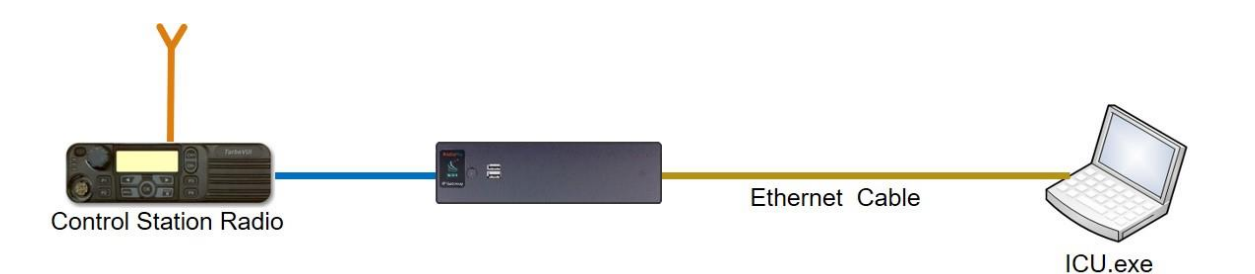

# Note: Before continuing, ensure that Wi-Fi connection has been disabled in the PC or Laptop being used to configure the IP Gateway.

The RadioPro ICU (IP Configuration Utility) must be used to configure each RadioPro IP Gateway with the necessary parameters. Configuration of each RadioPro IP Gateway must be performed before connecting the IP Gateway to a local area network.

#### Configure RadioPro IP Gateway settings:

Please Refer to the <u>RadioPro IP Gateway Installation Guide</u> for information about how to connect to the IP Gateway and for settings that apply to all radio systems.

#### Configure MOTOTRBO specific settings: (Once connected to the IP Gateway with the ICU Utility)

#### Mototrbo Radio tab

Use the **ARS Subscriber Refresh Rate** to set the time between successive ARS (Automatic Registration Service) updates for subscribers. The default value is **0.5** hours.

Other parameters on this tab are factory-default values and match the default parameters programmed into the Control Station radio. Under normal circumstances, these values **should not be altered**.

#### Zones/Channels Aliases tab

This list is downloaded from the connected MOTOTRBO radio and will be displayed in a RadioPro Dispatch client's radio controller. A **Zone** or **Channel** can be re-named by clicking on it, then editing its name. If a name cannot be edited, be sure that the MOTOTRBO radio is connected and powered on. In Capacity Plus systems, the MOTOTRBO radio adds an additional Zone to the list called **Channel Pool**. In most cases, this should be hidden from the Dispatcher by clicking on this **Channel Pool**, then removing the check mark in the **Visible** box.

| File      | Gateway      |               |            | 100 |         | Dealer |                   | long        |
|-----------|--------------|---------------|------------|-----|---------|--------|-------------------|-------------|
| Chernetan | Accounts     | Network       | License Ne | y   | - COLOO | 110000 | Zones / Charmes A | lases   GFS |
|           |              |               |            |     |         |        |                   |             |
|           |              | CAI Netw      | ork        | 12  | *       |        |                   |             |
|           | CA           | Group Netw    | ork i      | 225 | 4       |        |                   |             |
|           |              | ARS UDP F     | Port 4     | 005 | -       |        |                   |             |
|           |              | TMS UDP F     | Port 4     | 007 | 0       |        |                   |             |
|           |              |               |            |     |         |        |                   |             |
|           | Subscriber / | ARS refresh r | ze         | 0.5 | 1       | hours  |                   |             |
|           |              |               |            |     |         |        |                   |             |
|           |              |               |            |     |         |        |                   |             |
|           |              |               |            |     |         |        |                   |             |
| _         |              |               |            |     |         |        |                   |             |

| General | Accounts Network License Key Mototho Radio Zones / Channels Alases GPS |   |
|---------|------------------------------------------------------------------------|---|
| Z       | anes / Channels                                                        | _ |
|         | - CTI Digital                                                          |   |
|         |                                                                        |   |
|         |                                                                        |   |
|         |                                                                        |   |
|         |                                                                        |   |
|         |                                                                        |   |
|         |                                                                        |   |
|         | Vable                                                                  |   |
|         |                                                                        |   |
|         |                                                                        |   |

#### GPS tab

If mapping locations of subscribers is required, place a check mark next to **Enable GPS Updates**. Since this option will increase the amount of radio transmissions, leave this unchecked if GPS mapping is not needed.

Then choose a **Minimum Poll Rate** to set the minimum time between successive GPS updates. Increasing this parameter will decrease the number of GPS updates, thereby allowing more channel bandwidth for voice conversations.

| CU ICU                                                                                     | - 0 <b>- X</b> |   |
|--------------------------------------------------------------------------------------------|----------------|---|
| File Read Device Help                                                                      |                |   |
| 198.144.49.99 00:22:4D:9E:CE:78                                                            |                | ^ |
| File Gateway                                                                               |                |   |
| General Accounts Network License Key Mototrbo Radio Zones / Channels Aliase                | IS GPS         |   |
| Enable GPS updates                                                                         |                |   |
| * ARS must be enabled for this feature to work.                                            |                |   |
| Minimum poli rate: 30 🚖 seconds                                                            |                |   |
|                                                                                            |                |   |
|                                                                                            |                | 1 |
|                                                                                            |                |   |
|                                                                                            |                |   |
|                                                                                            |                |   |
|                                                                                            |                |   |
|                                                                                            |                |   |
|                                                                                            |                |   |
| Awas names for each zone and channel. This is for display purposes only. (Fight click to e | at an alias)   |   |
|                                                                                            |                |   |
| · · · · · · · · · · · · · · · · · · ·                                                      | F.             |   |

Refer to the <u>RadioPro IP Gateway Installation Guide</u> for instructions on how to connect the RadioPro IP Gateway to an IP Network, configure Port Forwarding, and installing RadioPro Clients.

## 4. APPENDIX

## 4.1 Appendix - IP Addressing

Normally, the factory default IP Address programmed into the Control Station radio **should not be changed**. However, it must be on a different subnet than the RadioPro IP Gateway that is connected to it via the Rear Accessory Connector.

For example, if the network's Subnet Mask is 255.255.255.0, then at least one of the first three octets of the MOTOTRBO radio IP address must be different than the RadioPro IP Gateway module IP address.

The following **IS NOT** a valid IP addressing scheme since both devices are on the **SAME** subnet:

|              | Control Station Radio | RadioPro IP Gateway  |
|--------------|-----------------------|----------------------|
| IP Address:  | <b>192.168.12</b> .2  | <b>192.168.12</b> .3 |
| Subnet Mask: | 255.255.255.0         | 255.255.255.0        |

The following **IS** a valid IP addressing scheme since the devices are on **DIFFERENT** subnets:

|              | Control Station Radio | RadioPro IP Gateway   |
|--------------|-----------------------|-----------------------|
| IP Address:  | 192.168. <b>12</b> .2 | 192.168. <b>10</b> .3 |
| Subnet Mask: | 255.255.255.0         | 255.255.255.0         |

For additional information see Cisco's "IP Addressing and Subnetting for New Users", Document ID 13788, located at: <a href="http://www.cisco.com/en/US/tech/tk365/technologies\_tech\_note09186a00800a67f5.shtml">http://www.cisco.com/en/US/tech/tk365/technologies\_tech\_note09186a00800a67f5.shtml</a>

## 4.2 Appendix – Radio Interface Cables

## Motorola MOTOTRBO XPR4550/5550

### **Voice Radio**

#### Interface Cable # S2-61431

| Signal Name                                                      | IP Gateway<br>DE-9 Pin # | IP Gateway<br>USB Pin # | XPR Radio J2<br>Accessory Connector |
|------------------------------------------------------------------|--------------------------|-------------------------|-------------------------------------|
| Tx+ (Mic audio to radio)<br>Transformer isolated, 600 ohms       | 4                        | -                       | 11 (Yel)                            |
| Tx- (Mic audio to radio)                                         | 5                        | -                       | 16 (Blk)*                           |
| Rx+ (Speaker audio from radio)<br>Transformer isolated, 600 ohms | 8                        | -                       | 14 (Gry)                            |
| Rx- (speaker audio from radio                                    | 9                        | -                       | 16 (Blk)*                           |
| Accessory ID                                                     | 6                        | -                       | 5 (Blu)                             |
| 12v Accessory                                                    | 2                        | -                       | 25 (Red)                            |
| Power Gnd                                                        | 1                        | -                       | 8 (Brn)                             |
| USB Data +                                                       | -                        | 3                       | 1 (Grn)                             |
| USB Data -                                                       | -                        | 2                       | 2 (Wht)                             |
| USB 5Vdc                                                         | -                        | 1                       | 3 (RED)                             |
| USB Gnd                                                          | -                        | 4                       | 4 (Blk)                             |

\* These signal wires are pinned together.

This interface cable requires DE-9 Male to connect to the IP Gateway female connector.

## Data Radio

#### Interface Cable # S2-61664

| Signal Name | IP Gateway<br>DE-9* Pin # | XPR Radio J2<br>Accessory Connector |
|-------------|---------------------------|-------------------------------------|
| USB Data +  | 3                         | 1                                   |
| USB Data -  | 2                         | 2                                   |
| USB 5Vdc    | 1                         | 3                                   |
| USB Gnd     | 4                         | 4                                   |

## Motorola MOTOTRBO XPR2500

### Voice Radio

| Signal Name                                                      | IP Gateway<br>DE-9* Pin # | IP Gateway<br>USB Pin # | XPR Radio J2<br>Accessory Connector |
|------------------------------------------------------------------|---------------------------|-------------------------|-------------------------------------|
| Tx+ (Mic audio to radio)<br>Transformer isolated, 600 ohms       | 4 (Yell)                  |                         | 5                                   |
| Tx- (Mic audio to radio)                                         | 5 (Blck)                  |                         | 1                                   |
| Rx+ (Speaker audio from radio)<br>Transformer isolated, 600 ohms | 8 (Grey)                  |                         | 11                                  |
| Rx- (speaker audio from radio)                                   | 9 (Blck)                  |                         | 1                                   |
| 12v Accessory                                                    | 2 (Red)                   |                         | 10                                  |
| Power Ground                                                     | 1 (Brwn)                  |                         | 7                                   |
| USB Data +                                                       |                           | 3                       | 17 (Grn)                            |
| USB Data -                                                       |                           | 2                       | 18 (Wht)                            |
| USB 5Vdc                                                         |                           | 1                       | 19 (RED)                            |
| USB Gnd                                                          |                           | 4                       | 20 (Blk)                            |

\* Interface cable requires DE-9 Male to connect to the IP Gateway female connector.

## 5. INDEX

#### Α

Analog Mic AGC, 7, 22 Analog Rear Mic Gain, 8, 23 ARS Radio ID, 9, 19 ARS Subscriber Refresh Rate, 28 Automatic Registration Service, 28

### С

Channel Pool, 28 Compressed UDP Data Header, 12, 20 Connect Plus, 14, 17 Contact us, 2 CPS Accessories folder, 8, 23 Channels folder, 11, 20, 25 Contacts folder, 10, 25 Expert, 18, 22 General Settings folder, 7, 17, 18, 22 Network folder, 9, 19, 23 Signaling Systems folder, 10, 13, 24 Writing CPS Parameters to Radio, 14

#### D

Data Call Confirmed, 13, 20 Data Revert Radio, 7, 9 Default Gateway, 34 Digital Mic AGC, 7, 22 Digital Rear Mic Gain, 8, 23

#### Ε

Enable GPS Updates, 29 Enhanced GNSS, 20 Enhanced GPS, 11, 12, 20, 26

#### F

Forward to PC Via USB, 9, 24

#### G

GNSS, 18 GPS, 7 GPS Revert, 20

#### ICU, 28, 34 GPS tab, 29 Zones/Channels Aliases tab, 28 Ignition Sense, 8, 23 IP Addressing, 30, 34 IP Configuration Utility, 28

#### Μ

I

Minimum Poll Rate, 29

#### Ν

NTP Server IP, 34

#### 0

Option Board Trunking, 14 Overview, 4

#### Ρ

Persistent LRRP Requests, 8, 19, 22

### R

Radio Interface Cables, 4, 27, 31 Radio Programming Cable, 4 Rear Accessory Connector, 9, 14, 17, 23, 25, 27, 30 Rear Mic Gain, 8, 23

### S

Scan/Roam List, 20 Subnet Mask, 30, 34 System Planner, 34 System Planner Template, 34, 35

#### Т

TMS Radio ID, 9, 19

### W

Writing CPS Parameters to Radio, 25

# 6. SYSTEM PLANNER TEMPLATE

## PAGE 1 OF 2

### RadioPro IP Gateways

#### Parameters Common to all IP Gateways

| ICU.exe Admin Password<br>for ICU.exe, default is "admin" | Dispatch Client Password<br>for Dispatch client connections<br>default is "user" | NTP Server IP Address<br>Network Time Protocol |
|-----------------------------------------------------------|----------------------------------------------------------------------------------|------------------------------------------------|
|                                                           |                                                                                  |                                                |

#### Parameters Unique to each IP Gateway

| GPS = GPS Data Revert.<br>Each IP Gateway supports 1<br>Voice & 1 GPS Data Radio. | <b>Name</b><br>IP Gateway name has max 2<br>lines, 24 chars per line | Serial<br># | IP Address    | Subnet Mask   | Default<br>Gateway |
|-----------------------------------------------------------------------------------|----------------------------------------------------------------------|-------------|---------------|---------------|--------------------|
| IP Gateway A                                                                      | Example Gateway Name                                                 | 1234        | 192.168.56.22 | 255.255.255.0 | 192.168.56.1       |
| Voice Radio A0                                                                    | Example Radio VR A0                                                  |             | 192.168.10.1  | 255.255.255.0 |                    |
| GPS Radio A1                                                                      | Example Radio GPS A1                                                 |             | 192.168.11.1  | 255.255.255.0 |                    |
| IP Gateway B                                                                      |                                                                      |             |               |               |                    |
| Voice Radio B0                                                                    |                                                                      |             |               |               |                    |
| GPS Radio B1                                                                      |                                                                      |             |               |               |                    |
| IP Gateway C                                                                      |                                                                      |             |               |               |                    |
| Voice Radio C0                                                                    |                                                                      |             |               |               |                    |
| GPS Radio C1                                                                      |                                                                      |             |               |               |                    |
| IP Gateway D                                                                      |                                                                      |             |               |               |                    |
| Voice Radio D0                                                                    |                                                                      |             |               |               |                    |
| GPS Radio D1                                                                      |                                                                      |             |               |               |                    |
| IP Gateway E                                                                      |                                                                      |             |               |               |                    |
| Voice Radio D0                                                                    |                                                                      |             |               |               |                    |
| GPS Radio D1                                                                      |                                                                      |             |               |               |                    |
| IP Gateway F                                                                      |                                                                      |             |               |               |                    |
| Voice Radio D0                                                                    |                                                                      |             |               |               |                    |
| GPS Radio D1                                                                      |                                                                      |             |               |               |                    |
| IP Gateway G                                                                      |                                                                      |             |               |               |                    |
| Voice Radio D0                                                                    |                                                                      |             |               |               |                    |
| GPS Radio D1                                                                      |                                                                      |             |               |               |                    |
| IP Gateway H                                                                      |                                                                      |             |               |               |                    |
| Voice Radio D0                                                                    |                                                                      |             |               |               |                    |
| GPS Radio D1                                                                      |                                                                      |             |               |               |                    |
| IP Gateway J                                                                      |                                                                      |             |               |               |                    |
| Voice Radio E0                                                                    |                                                                      |             |               |               |                    |
| GPS Radio E1                                                                      |                                                                      |             |               |               |                    |

If additional IP Gateways are needed, copy this page.

See next page for System Planner Template Page 2 of 2

# 6. SYSTEM PLANNER TEMPLATE

## PAGE 2 OF 2

### RadioPro Dispatch Clients

See <u>RadioPro Dispatch Installation and Configuration Guide S2-61785</u> for more information.

#### Parameters Common to all Dispatch clients

Parameters Unique to each Dispatch client

| Administrator Password<br>for Edit Mode | PC Name | IP Address | License<br># | Licensed IP Gateway<br>Connections |
|-----------------------------------------|---------|------------|--------------|------------------------------------|
|                                         |         |            |              |                                    |
|                                         |         |            |              |                                    |
|                                         |         |            |              |                                    |
|                                         |         |            |              |                                    |
|                                         |         |            |              |                                    |
|                                         |         |            |              |                                    |
|                                         |         |            |              |                                    |
|                                         |         |            |              |                                    |

## RadioPro Solo, Talk, and Mobile Clients

See <u>RadioPro Solo Client Installation Guide S2-61568</u>, for more information.

#### Parameters Common to all Talk Clients

| Administrator Login Name | Administrator Password |
|--------------------------|------------------------|
| Not Editable             | default is "admin"     |
| admin                    |                        |

| <b>User Login Name</b><br>default is "user" | User Password<br>default is "user" |
|---------------------------------------------|------------------------------------|
|                                             |                                    |
|                                             |                                    |
|                                             |                                    |
|                                             |                                    |
|                                             |                                    |
|                                             |                                    |
|                                             |                                    |
|                                             |                                    |
|                                             |                                    |
|                                             |                                    |

If additional Solo, Talk, or Mobile client logins are needed, copy this page.